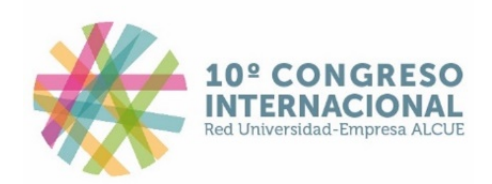

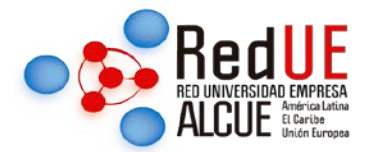

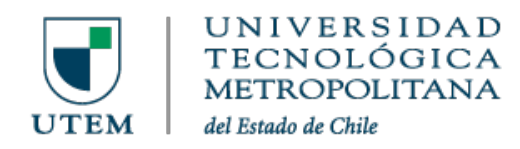

## Instructivo de pago para participar en el 10mo Congreso Internacional REDUE

En la página web <u>https://decimocongreso-redue-alcue.utem.cl/</u>

Dentro de la sección <u>https://decimocongreso-redue-alcue.utem.cl/participacion-y-costos/</u> dar clic en el botón de Más información que corresponda:

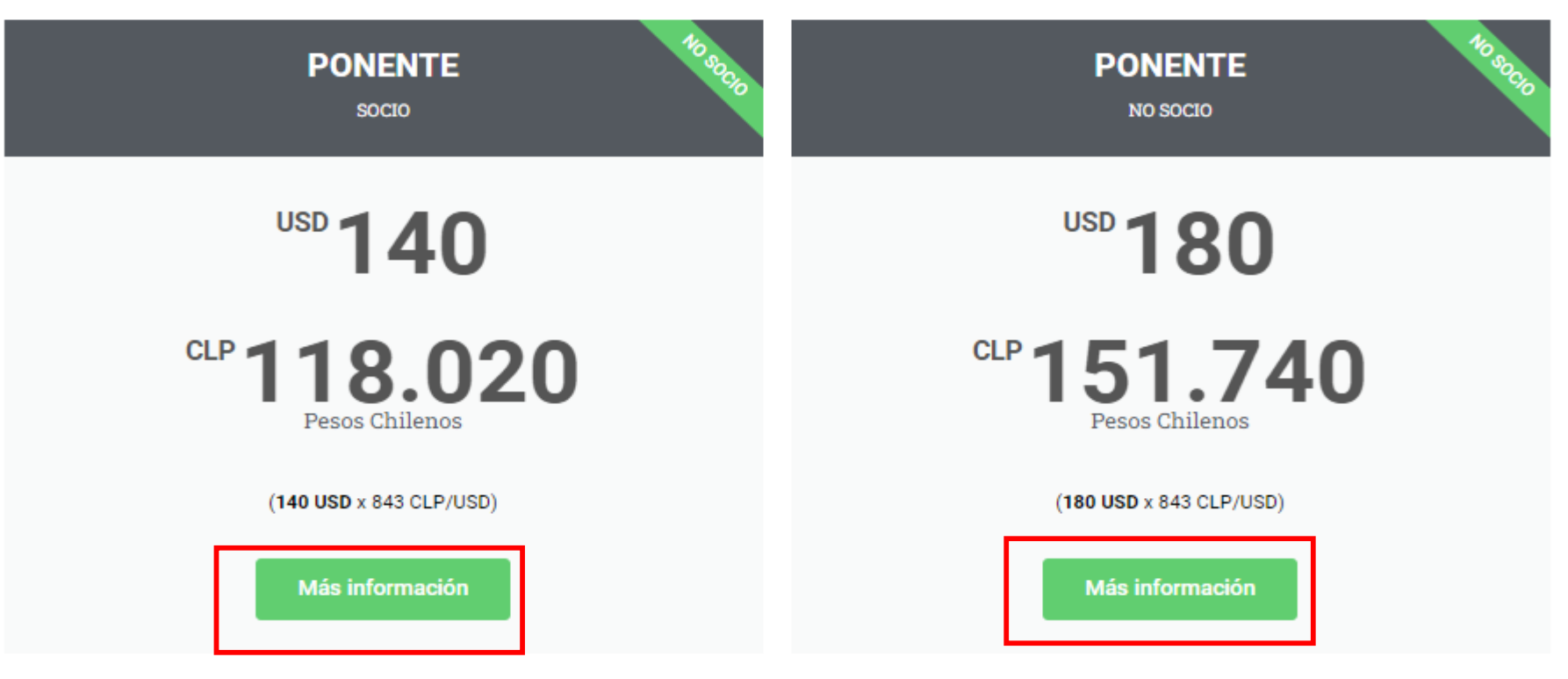

### PONENTES

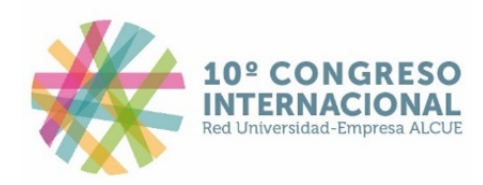

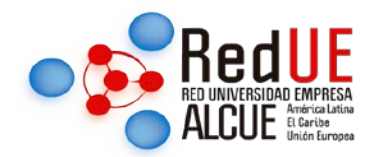

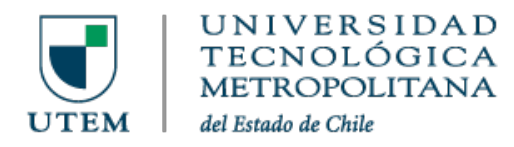

#### Previo registro y aceptación de su ponencia, dar clic en Realizar pago:

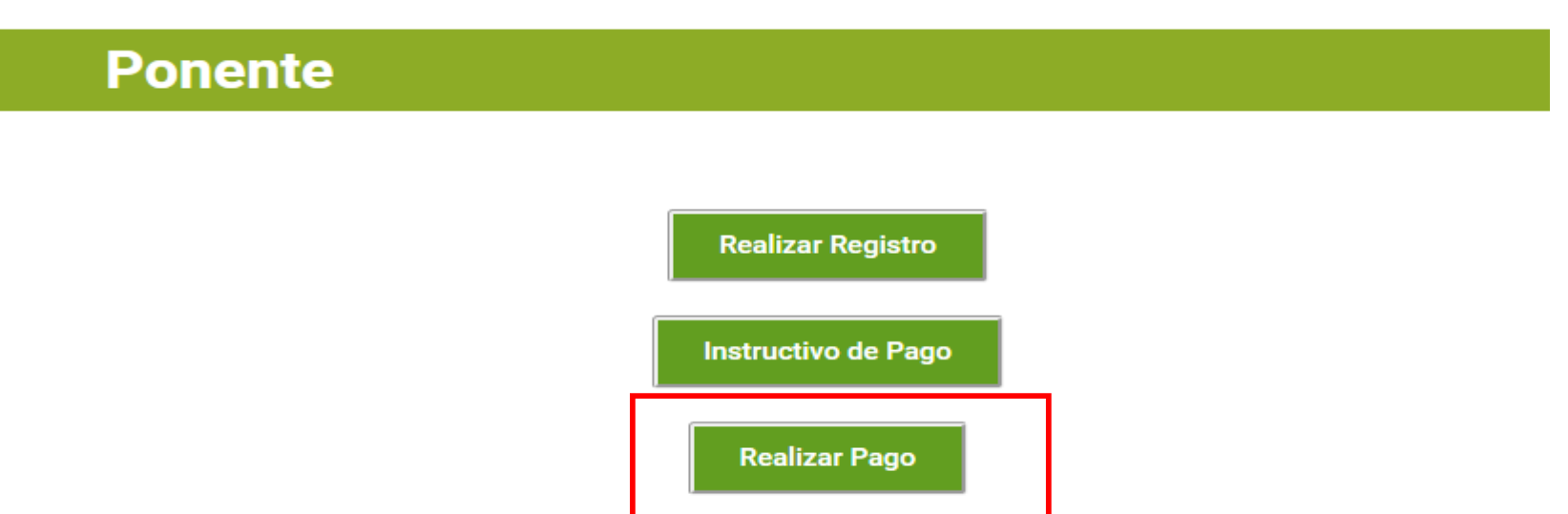

Se convoca a presentar propuestas de ponencia en cada una de las siete temáticas mediante las que se desarrollará el congreso. Se aceptará un máximo de diez ponencias por mesa según las motivaciones y temas preferentes que se indican. Cabe mencionar que aunque se manden propuestas para distintas temáticas, sólo se aceptará un trabajo del mismo autor principal. Cualquier tipo de trabajo que se decida postular para evaluación debe ser **original**, ya sea **reporte de investigación o reporte de experiencias**.

Se abrirá la página de webpay.cl, deberá dar clic en Comprar:

| < Volver   |                                                                                 |        |
|------------|---------------------------------------------------------------------------------|--------|
|            |                                                                                 |        |
| •webpay.cl | Congreso RED A<br>UDUAL<br>Desde<br>\$ 100<br>Hasta<br>\$ 999.999.999<br>Compre | ALCUE- |

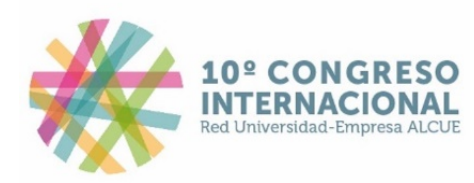

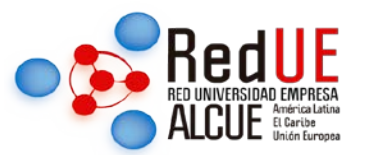

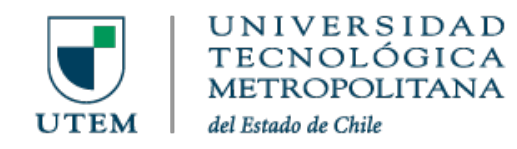

Deberá poner su correo electrónico y el importe a pagar en **pesos chilenos (CLP)**. El cargo se reflejará en su tarjeta en USD o en su moneda local, dependiendo de su banco. **Por ejemplo, si es ponente socio deberá poner en Monto 118020 (lo que equivale a 140 USD al tipo de cambio fijado), si es ponente no socio deberá poner 151740 (180 USD), si es asistente deberá poner 84300 (100 USD) y después dar clic en Continuar con el pago.** 

| webpay.cL                 | Inicio | Preguntas Frecuentes | Contrata aquí   |
|---------------------------|--------|----------------------|-----------------|
| < Volver                  |        |                      |                 |
| Completa los datos        |        | Resumen o            | lel pago        |
| Correo *<br>mail@email.cl |        | Congreso I<br>UDUAL  | RED ALCUE-      |
| Monto * Ingresa Monto     |        | Total                | \$ 118.020      |
|                           |        | Continu              | iar con el pago |

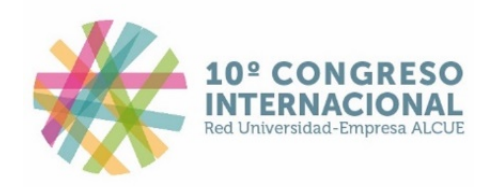

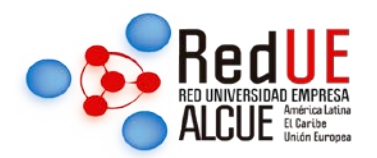

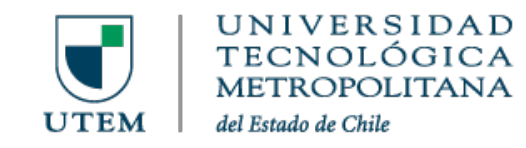

Le aparecerá el importe a pagar que usted puso manualmente. Debe elegir su forma de pago y dar clic donde corresponda. Por ejemplo, si va a pagar con Tarjeta de crédito dar clic en Tarjetas

| Estás pagan | do en:                                          | Monto a pagar: |
|-------------|-------------------------------------------------|----------------|
| webpay.c    | :                                               | \$118.020      |
|             | Tarjetas<br>Crédito, Débito, Prepago            |                |
|             | y otras billeteras digitales<br>Anular compra y | volver         |

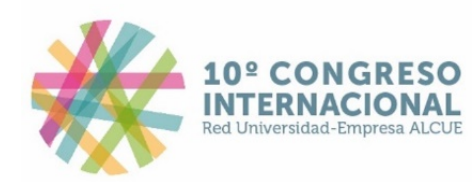

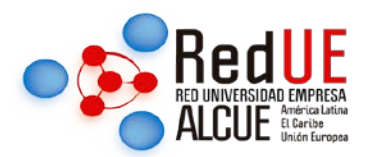

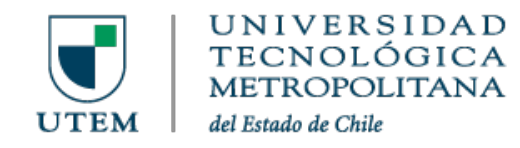

Le aparecerá el espacio para meter la información de su tarjeta y deberá continuar con el proceso. El sistema acepta Visa, Mastercard, American Express y otras.

| Estás pagando en:                                                                    | Monto a pagar: | Ingresa los datos de tu tarjeta: |
|--------------------------------------------------------------------------------------|----------------|----------------------------------|
| web <mark>pay.</mark> cl                                                             | \$118.020      |                                  |
|                                                                                      |                | 血                                |
| Selecciona tu medio de pag                                                           | 0:             | ****                             |
| Crédito, Débito, Prej                                                                | pago           | XX/XX                            |
|                                                                                      |                | Número de tarjeta                |
| onepay.<br>المعالية:<br>المعالية:<br>ومعالية:<br>المعالية:<br>y otras billeteras dig | gitales        |                                  |
|                                                                                      |                | Continuar                        |
| Anular com                                                                           | ora y volver   |                                  |

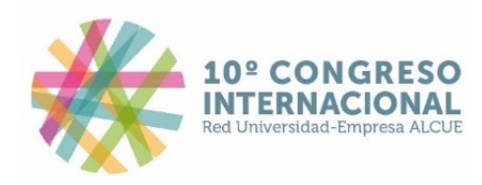

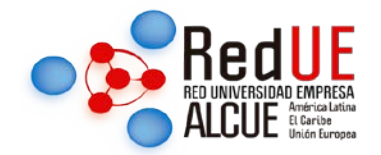

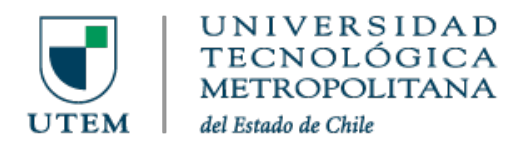

# Una vez realizado su pago, enviarnos el comprobante de pago al correo

# congresos.redue@gmail.com